## State of Maine Dog Licensing Database: Licensing additional dogs in same household

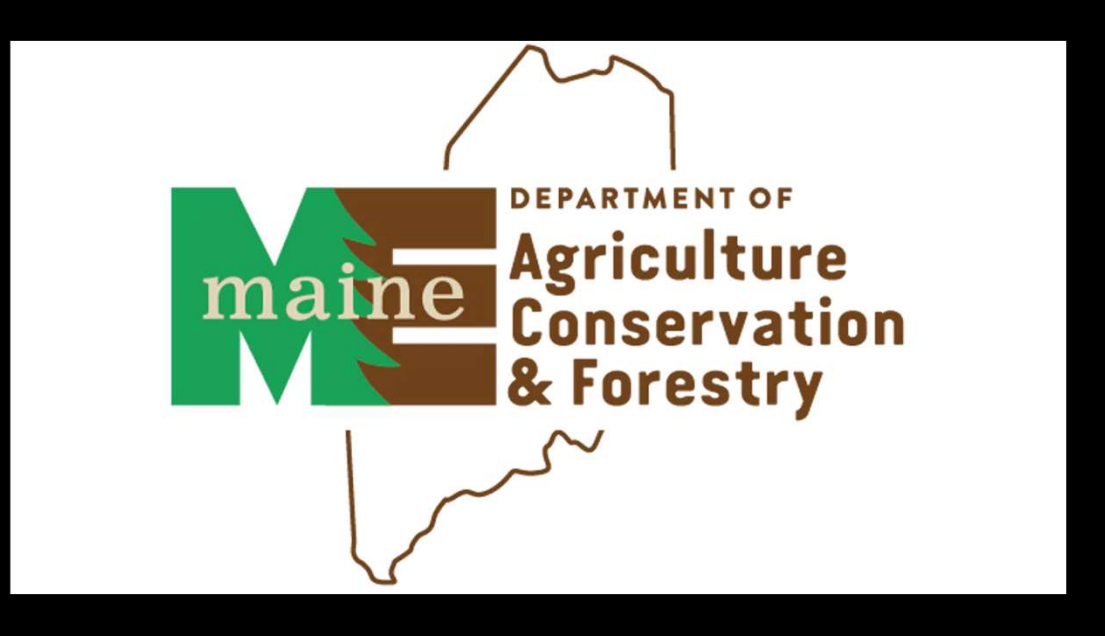

## Click on Licensing> Add License

| PetPicint<br>A24PetCompany                                          |                                |         | -     | Q Search |      |      | 🌲 🕲 🕼 💄        |
|---------------------------------------------------------------------|--------------------------------|---------|-------|----------|------|------|----------------|
| Edit PPTN Licensing Fina<br>Search/Edit Licens<br>Search License Ra | nce Reports Admin<br>e<br>inge | Support |       |          |      |      | Learn Mo       |
| #ActiveAnimals Add License<br>License Queue                         |                                |         | Q 🗖 🕜 |          |      |      | + 8            |
| Animal(32) Person(0) Agency(9)                                      |                                |         |       |          |      |      |                |
| » ID First Name                                                     | Last Name                      | Phone   | Email | Address  | Unit | City | State/Province |

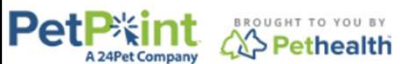

© PetPoint, PetPoint & Design and related words and logos are registered trademarks and the property of Pethealth Software Solutions (USA) Inc. and are used under license. Tuesday, July 09, 2024 4:27:29 PM

## Find your owner by searching Last 10 or entering their name.

| Pe     | A 24      | Pet Company      |                                 | PetPoint Dat<br>USME68 - N<br>Forestry-Ani<br><u>Testperso</u> | ta Manageme<br>laine Departi<br>mal Welfare<br><u>n</u>   <u>sign ou</u> | ent System - Ente<br>ment of Agriculture<br>Program<br>I <u>t</u> | rprise<br>e, Conservation & | Q quia | k search |          |                     |
|--------|-----------|------------------|---------------------------------|----------------------------------------------------------------|--------------------------------------------------------------------------|-------------------------------------------------------------------|-----------------------------|--------|----------|----------|---------------------|
| Edit   | PPTN      | Licensing        | Finance                         | Reports                                                        | Admin                                                                    | Support                                                           |                             |        |          |          |                     |
| Licer  | nse       |                  |                                 |                                                                |                                                                          |                                                                   |                             |        |          |          |                     |
| Search | h Pers    | on               |                                 |                                                                |                                                                          |                                                                   |                             |        |          |          |                     |
| Persor | n #       | Person Infe      | D                               |                                                                |                                                                          |                                                                   |                             |        |          |          |                     |
|        |           |                  |                                 |                                                                |                                                                          |                                                                   |                             |        |          |          |                     |
| Persor | n Search  |                  |                                 |                                                                |                                                                          |                                                                   |                             |        |          |          |                     |
|        |           |                  | _                               |                                                                |                                                                          |                                                                   |                             | _      |          |          |                     |
| Person | n Search  | Criteria: Nam    | e                               | ✓ First:                                                       |                                                                          | Middle:                                                           | Last                        |        |          |          |                     |
| F      | Fuzzy Sea | arch Nam<br>Pers | e<br>on Number                  |                                                                |                                                                          |                                                                   |                             |        |          |          |                     |
|        |           | Phor<br>Addr     | ne Number<br>ess                |                                                                |                                                                          |                                                                   |                             |        | )        | Find     | Clear Person Search |
| Create | e New Pe  | rson Case        | e Number<br>e Reference #<br>10 |                                                                |                                                                          |                                                                   |                             |        |          |          |                     |
| Clea   | ar        | Asso             | il Address<br>lotation          |                                                                |                                                                          |                                                                   |                             |        |          |          | Lock Record         |
|        | _         | Home             |                                 |                                                                |                                                                          | Contact                                                           | Us                          |        |          | Sign Out |                     |

When you land on this page, confirm that this is your person and select the ANIMAL tab. If it is not your person, select the Person Search tab in blue to search again or find the Create New Person option.

| Search Person   Animal      Person Nation   Print: - Documents     Person View Report   Jump To: - Intake -     Person Search   Express Details   Contacts Memos   Profiles Petango Application   Related Persons Files   Person ID   Salutation First Name*   Middle Last Name*   Suffix Date of Birth   Gender -Select -     ID Type   ID Salutation ID Type   ID Type ID Issuer   ID Issue ID Expiry                                                                                                    | License - New                                                                                                    | Person: Pretend Persor |
|----------------------------------------------------------------------------------------------------|----------------------------------------------------------------------------------------------------|------------------------|
| Person #       Person Info         P0046112283       Pretend Person         Print:       Documents        Person View Report         Jump To:       Intake        Outcome        Finance        Other          Person Search       Express       Details       Contacts       Memos       Profiles       Petango Application       Related Persons       Files         Person ID       Salutation       First Name*       Middle       Last Name*       Suffix       Date of Birth       Gender         Podd6112283       - Select        ID Type       ID Issuer       ID Issue Date       ID Expiry                                                                                                    | Search Person Animal                                                                                                    |                        |
| Print: - Documents -   Jump To: - Intake -   Jump To: - Intake -   - Outcome Finance -   Person Search Express   Person Search Express   Person ID Salutation   First Name* Middle   Person - Select -   Person ID Issue   D Number ID Type   ID Type ID Issue   ID Issue Date   D Number ID Type                                                                                                    | Person # Person Info                                                                                                    |                        |
| Print: - Documents     Jump To: - Intake        Person Search Express     Person Search Express     Person ID Salutation   Pirst Name* Middle   Last Name* Suffix   D Number ID Type   ID Type ID Issuer   ID Issue Date ID Expiry                                                                                                    | P0046112283 Pretend Person                                                                                                    |                        |
| Jump To: Intake -      - Outcome -      - Finance -      - Other -      - Other -      -      - Other -      - Other -      -      - Other -      -      - Other -      -      - Other -      -      - Other -      -      - Other -      -      - Other -      -      - Other -      -      -      -      -      -      -      -      -      -      -      -      -      -      -      -      -      -      -      -      -      -      -      -      -      -      -      -      -      -      -      -      -      -      -      -      -      -      -      -      -      -      -      -      -      -      -      -      -      -      -      -      -      -      -      -      -      -      -      -      -      -      -      -      -      -      -      -      -      -      -      -      -      -      -      -      -      -      -      -      -      -      -      -      -      -      -      -      -      -      -      -      -      -      -      -      -      -      -      -      -      -      -      -      -      -      -      -      - | Print: Documents V                                                                                                    | Person View Report     |
| Person Search       Express       Details       Contacts       Memos       Profiles       Petango Application       Related Persons       Files         erson Express       erson ID       Salutation       First Name*       Middle       Last Name*       Suffix       Date of Birth       Gender         0046112283       - Select        Pretend       Person      Select        ID       ISsuer       ID       ISsue Date       ID       Express         0 Number       ID       Type       ID       ISsuer       ID       ISsue Date       ID       Express                                                                                                    | Jump To: Intake V Outcome V Other V                                                                                                    |                        |
| erson Express<br>erson ID Salutation First Name* Middle Last Name* Suffix Date of Birth Gender<br>0046112283 Select V Pretend Person Select V Select V Select V<br>D Number ID Type ID Issuer ID Issue Date ID Expiry<br>Select V III IIIIIIIIIIIIIIIIIIIIIIIIIIIII                                                                                                    | Person Search Express Details Contacts Memos Profiles Petango Application Related Persons Files                                                                                                    |                        |
| erson ID Salutation First Name* Middle Last Name* Suffix Date of Birth Gender<br>0046112283 Select V Pretend Person Select V III Issue Date ID Expiry<br>Select V III Issue Date ID Expiry                                                                                                    | erson Express                                                                                                    |                        |
| D Number ID Type ID Issuer ID Issue Date ID Expiry                                                                                                    | Person ID     Salutation     First Name*     Middle     Last Name*     Suffix     Date of Birth       10046112283     Select      Pretend     Person     Select      Image: Comparison of Comparison of Co | Gender<br>Select V     |
| - Select V                                                                                                    | D Number ID Type ID Issuer ID Issue Date                                                                                                    | ID Expiry              |
|                                                                                                    | Select 🗸                                                                                                    |                        |
|                                                                                                    |                                                                                                    |                        |

You will land on a page that may only show the dog that you already entered. This occurs when there is only one other dog.

If there are 2 or more it will give a listing of dogs to choose from or allow you to create another. If only one other dog, click the BLUE ANIMAL SEARCH TAB

| Select | Animal #            | ARN           | <u>Status</u>     | Nam                              | 2           | <u>Species</u>         | Breeds                                                        | Lice                                           | nse #             | License Type       | <u>Status</u> | Status I    | Date/Time   |
|--------|---------------------|---------------|-------------------|----------------------------------|-------------|------------------------|---------------------------------------------------------------|------------------------------------------------|-------------------|--------------------|---------------|-------------|-------------|
|        | A0057124626         |               | Inactive          | Pretend Gu                       | ys dog      | Dog                    | Abruzzese Mas                                                 | tiff                                           |                   |                    | New           | 10/21/2024  | 06:18:13 PM |
| Apply  | Selection           |               | F                 | 1                                | 1           |                        |                                                               |                                                |                   |                    | Recor         | d Count: 1  | 10 / Page 🗸 |
| Search | Person A            | nimal         | Details           |                                  |             |                        |                                                               |                                                |                   |                    |               |             |             |
| Animal | ID's Anin           | nal Info      |                   |                                  |             |                        |                                                               |                                                |                   |                    |               | Loc         | ation Info  |
| A0057  | 124626 Inac<br>Lice | tive<br>nsing | Pretenc<br>Female | l Guys dog - D<br>- Adult (6mo-8 | og<br>lyr)  | Abru<br>2 y 0<br>Bitte | uzzese Mastiff - A<br>0 m 0 d , DOB: 10<br>en: No Bite Histor | <b>pricot</b><br>/21/2022, Alt<br>y, Danger: N | ered: Yes, S<br>o | Size: <b>Small</b> |               |             |             |
| Print: | Kenn                | el Card       |                   | ✓ Docum                          | ents        |                        | ✓ Medical                                                     | Docum <mark>en</mark> ts                       | ~                 |                    |               | Animal Vie  | w Report    |
| Jump   | To: _ Intake _      | •             | Edit              | ✓ Care/S                         | ervices     | ~                      |                                                               |                                                |                   |                    |               |             |             |
| Anima  | al Search Ex        | press         | Details F         | hotos/Videos                     | Profile     | Memos                  | Identifications                                               | Vouch                                          | ers/Waivers       | s Holds            | Stage/        | Location Fi | les         |
| Animal | Details             |               |                   |                                  |             |                        |                                                               |                                                |                   |                    |               |             |             |
|        |                     |               |                   |                                  |             |                        |                                                               |                                                |                   |                    |               |             |             |
| Animal | # R                 | eference      | # N               | lame                             | Туре        | *                      | Species*                                                      | Primary Br                                     | eed*              | Purebred           | Seconda       | ry Breed*   |             |
| A005   | 7124626             |               |                   | Pretend Guys do                  | Dog         | · ·                    | Dog 🗸                                                         | Abruzzese                                      | Mastiff 🔻         |                    | Mix           | •           |             |
| Age: 2 | y 0 m 0 d           | Est. Birth    | ndate             | F                                | ge Group    |                        | Gender                                                        | Spayed/                                        | Neutered          | Size*              |               | Weight      |             |
| 2      | years 🗸             | 10/21/2       | 022               |                                  | Adult (6mo- | 8yr) 🗸                 | Female                                                        | Yes                                            | ~                 | Small              | ~             | 0           | Select 🗸    |
| Anima  | I Condition*        | Asilomar      | Status            | F                                | rimary Co   | lor* S                 | Secondary Color                                               | Color Pa                                       | ttern             | Bitten St          | tatus*        |             |             |
| UNKN   | IOWN 🗸              | Selec         | t                 | ~                                | Apricot     | ~                      | Select                                                        | - Selec                                        | t 🗸               | No Bite            | History 🗸     |             |             |

Once you are in the Blue Animal Search tab, you can select "Create Another Animal" to create the second dog for licensing.

Selecting "Duplicate Selected Animal" will create an identical dog record (i.e., same name, same breed, age, etc), and you will need to update that information on the next screen.

| Search Person       | Animal         | Details           |                      |                                  |                             |                             |                 |                                  |                                  |                           |                |            |                 |
|---------------------|----------------|-------------------|----------------------|----------------------------------|-----------------------------|-----------------------------|-----------------|----------------------------------|----------------------------------|---------------------------|----------------|------------|-----------------|
| Animal ID's         | Animal Info    | )                 |                      |                                  |                             |                             |                 |                                  |                                  |                           |                | Location   | Info            |
| A0057124626         | Inactive       | Preten            | d Guys dog - Do      | g                                | Abruzzese I                 | Mastiff - Ap                | ricot           |                                  |                                  |                           |                |            |                 |
|                     | Licensing      | Female            | - Adult (6mo-8y      | (r)                              | 2 y 0 m 0 d<br>Bitten: No B | , DOB: 10/2<br>ite History, | 1/2022<br>Dange | 2, Altered: Ye:<br>er: No        | s, Size: Small                   |                           |                |            |                 |
| Print:              | Kennel Card    |                   | ✓ − Docume           | nts                              |                             | Medical Do                  | cumer           | nts 🗸 🗸                          | ·                                |                           | Anima          | l View Re  | port            |
| Jump To: Intak      | ie- 🗸          | Edit              | ✓ Care/Se            | rvices 🗸                         |                             |                             |                 |                                  |                                  |                           |                |            |                 |
|                     |                |                   |                      |                                  |                             |                             | -               |                                  |                                  |                           |                |            |                 |
| Animal Search       | Express        | Details I         | Photos/Videos        | Profile N                        | lemos Ider                  | ntifications                | Vo              | ouchers/Waiv                     | ers Holds                        | Stage                     | /Location      | Files      |                 |
| Animal Search Crite | ria: Owne      | r Name 🗸 🗸        | First Name: Pre      | tend                             | Last Name:                  | Person                      |                 | 🗌 Fuzzy Se                       | earch                            |                           | Find           | Advance    | ed Search       |
| Select AF           | <u> Status</u> | Stage Specie      | s Primary Breed      | <u>Secondary</u><br><u>Breed</u> | <u>Name</u>                 | DOB                         | <u>Sex S/</u>   | N <u>Primary</u><br><u>Color</u> | <u>Secondary</u><br><u>Color</u> | <u>Color</u><br>Pattern 1 | On<br>Hold Mem | o Location | Sub<br>Location |
| A0057124626         | Inactive       | Licensing Dog     | Abruzzese<br>Mastiff | Mix                              | Pretend Guys<br>dog         | 10/21/2022                  | FΥ              | Apricot                          |                                  |                           | No No          |            |                 |
|                     |                |                   |                      | 1                                |                             |                             |                 |                                  |                                  | Record                    | d Count: 1     | 10 /       | Page 🗸          |
|                     |                |                   |                      |                                  |                             |                             |                 |                                  |                                  |                           |                |            |                 |
|                     | _              |                   |                      | /                                |                             |                             |                 |                                  |                                  |                           | C              | lear Anim  | al Search       |
| Create New Anima    | al Dup         | licate Selected A | Animal               |                                  |                             |                             |                 |                                  |                                  |                           |                |            | )               |
| Clear               |                |                   |                      |                                  |                             |                             |                 |                                  |                                  |                           |                | 0 L        | ock Record      |

Once you have entered the information for the second dog, click ADD ANIMAL at the bottom of the page.

| Do Not Show on Website         | Delete      | Do Not S | how on Website     | Delete |             | Do Not Show on | Website Delete |                          |
|--------------------------------|-------------|----------|--------------------|--------|-------------|----------------|----------------|--------------------------|
| Choose File No file chosen     |             | Choose F | ile No file chosen |        |             | Choose File No | file chosen    | ←                        |
|                                |             |          |                    |        |             |                | Delete Photo   | s Add Photos             |
| Identification Express (Option | al)         |          |                    |        |             |                |                |                          |
| Microchip Number               | Issuer      |          | T-Chip             |        | Issue Date  |                | Collar Type 1  | Collar Color 1           |
|                                | Select      | ~        |                    |        |             |                | Select 🗸       | Select 🗸                 |
| Pet ID Number                  | Pet ID Type |          | Issue Date         |        | Expiry Date |                | Collar Type 2  | Collar Color 2           |
|                                | Select      | ~        |                    |        |             |                | Select 🗸       | Select 🗸                 |
| Stage & Location Express       |             |          |                    |        |             |                |                |                          |
| Stage Re                       | eview Date  | Site     |                    |        | Location    |                | Sublocation    |                          |
| - Select - V                   |             | A        |                    | ~      | - Select    | - ~            | Select         | <ul> <li>Find</li> </ul> |
|                                |             |          |                    |        |             |                | Add Animal     | Save Clear               |
| Clear                          |             |          |                    |        |             |                |                | Lock Record              |

You will then check mark the box from the FIRST (previously licensed) dog and click "REMOVE SELECTION". (this process is not required after the second dog).

| Licen  | se - New                 |            |                   |                                       |                        |                                                                     |                                             |                | Person        | : Prete    | nd Person   |
|--------|--------------------------|------------|-------------------|---------------------------------------|------------------------|---------------------------------------------------------------------|---------------------------------------------|----------------|---------------|------------|-------------|
| Select | <u>Animal #</u>          | ARN        | <u>Status</u>     | Name                                  | Species                | Breeds                                                              | License #                                   | License Type   | Status        | Status D   | ate/Time    |
|        | A0057124626              |            | Inactive          | Pretend Guys do                       | g Dog                  | Abruzzese Mastiff                                                   |                                             |                | New 1         | 0/21/2024  | 06:29:17 PM |
|        | A0057124697              |            | Inactive          | Pretend 5 dog                         | Dog                    | Abruzzese Mastiff                                                   |                                             |                | New 1         | 0/21/2024  | 06:31:26 PM |
| Apply  | Selection                | move Sel   | ection            | 1                                     | 1                      |                                                                     | !!                                          |                | Record Cour   | nt: 2      | 10 / Page 🗸 |
| Search | Person An                | mal [      | Details           |                                       |                        |                                                                     |                                             |                |               |            |             |
| Animal | ID's Anima               | l Info     |                   |                                       |                        |                                                                     |                                             |                |               | Loca       | ation Info  |
| A00571 | 124626 Inactiv<br>Licen: | /e<br>sing | Pretend<br>Female | l Guys dog - Dog<br>- Adult (6mo-8yr) | Abro<br>2 y C<br>Bitte | uzzese Mastiff - Apr<br>0 m 0 d , DOB: 10/21<br>m: No Bite History, | ricot<br>I/2022, Altered: Yes<br>Danger: No | s, Size: Small |               |            |             |
| Print: | Kennel                   | Card       |                   | Ocuments                              |                        | ✓ Medical Do                                                        | cuments 🗸                                   | )              | A             | nimal Viev | v Report    |
| Jump   | To: - Intake - 🗸         | ] [-       | Edit              | Care/Service                          | ces 🗸                  |                                                                     |                                             |                |               |            |             |
| Anima  | I Search Exp             | ess [      | Details F         | Photos/Videos F                       | Profile Memos          | Identifications                                                     | Vouchers/Waive                              | ers Holds      | Stage/Locatio | n File     | es          |
| Animal | Details                  |            |                   |                                       |                        |                                                                     |                                             |                |               |            |             |
|        |                          |            |                   |                                       |                        |                                                                     |                                             |                |               |            |             |

Once you have removed the previous dog, you will click on the Details Tab and proceed with licensing just as you did the first dog.

| Licen    | se - New        |          |               |               |            |               |          |           |              | P          | erson: Pr    | etend Person    |
|----------|-----------------|----------|---------------|---------------|------------|---------------|----------|-----------|--------------|------------|--------------|-----------------|
| Select   | <u>Animal #</u> | ARN      | <u>Status</u> | Name          | Species    | Breeds        |          | License # | License Type | Status     | Statu        | is Date/Time    |
|          | A0057124697     |          | Inactive      | Pretend 5 dog | Dog        | Abruzzese Mas | stiff    |           |              | New        | 10/21/20     | 024 06:31:26 PM |
| Apply    | Selection       |          |               |               | 1          |               |          |           |              | Reco       | ord Count: 1 | 10 / Page 🗸     |
| Search   | Person Anim     | nal De   | etails        |               |            |               |          |           |              |            |              | Batch License   |
| License  | Details         |          |               |               |            |               |          |           |              |            |              |                 |
| Zip Code | e               | State*   |               | City          |            |               |          |           |              | City Alias |              |                 |
| 04333    | >>              | Maine    | ~             | August        | а          |               | ~        |           |              |            |              |                 |
| Status*  |                 | Status D | Date/Time*    |               |            | Cancel Reason |          |           | Record       | Owner*     |              |                 |
| Current  | ~               | 10/21/20 | 024 06:31PM   | e Q           |            | - Select -    | ~        |           | user, te     | est        | ~            |                 |
| License  | Issuer*         |          |               |               | Reseller*  |               |          |           |              | Site*      |              |                 |
| - Selec  | t               |          | ~             |               | - Select - |               |          | ~         |              | Select     |              | ~               |
| License  | Type*           |          |               | Price*        | Length     |               | Auto     | Renew*    | Lifetime?*   | Expiratio  | n Date*      |                 |
| - Selec  | t               | ~        |               | \$0.00        | 0          | vears 🗸       |          |           |              |            |              |                 |
|          | icense #*       |          |               |               |            |               |          |           |              |            |              |                 |
| Created  | Date/Time       |          |               | Ву            |            | Last Updated  | Date/Tim | ie        |              |            | Ву           |                 |
| 10/21/2  | 024 06:31 PM    |          |               | TestUser      | ŧI.        | 10/21/2024 06 | 6:31 PM  |           |              |            | TestUser     |                 |